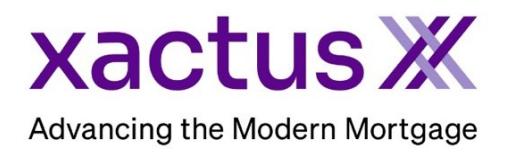

1. Start by logging into Xactus360 and opening the borrowers file from the home page.

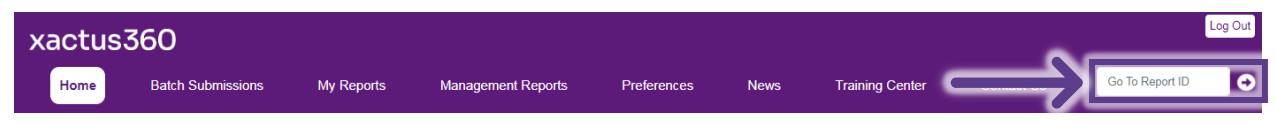

2. The file can also be located right from the home screen.

|               |                 | Q Search/Filter | ∽ ≝ Last 30 Days | rs v Gopen Orders v |                          | Reset <u>Archive</u> | <u>Search</u> |
|---------------|-----------------|-----------------|------------------|---------------------|--------------------------|----------------------|---------------|
|               | Report ID       | Loan #          | Name             | SSN                 | Product                  | Ordered -            | Completed     |
|               | ▶ <u>6900</u>   | 2307000328      | Green, Nickie    | 123-00-3333         | SSNV                     | Jul 21, 2:21 PM      |               |
| $\rightarrow$ | ▶ <u>472205</u> | undefined       | Green, Nickie    | 123-00-3333         | VOI (MY FAKE<br>COMPANY) | Jul 20, 12:31 PM     |               |

3. Once the Employment VerificationX is completed, the report can be viewed or downloaded from the Documents section.

| Order Reverify                                                                                     | Order Supplement                                                     | Order Experian Verify                          | Order The Work Number | Order Truv Ask a Ouesti                      |
|----------------------------------------------------------------------------------------------------|----------------------------------------------------------------------|------------------------------------------------|-----------------------|----------------------------------------------|
|                                                                                                    |                                                                      |                                                |                       |                                              |
| Borrower                                                                                           |                                                                      |                                                | Order Details         |                                              |
| Name                                                                                               | NICKIE GREEN                                                         |                                                | Source                | Manual                                       |
| SSN                                                                                                | 123-00-3333                                                          |                                                | Type of Verification  | Verification of Employment                   |
| DOB                                                                                                |                                                                      |                                                | Status                | Completed                                    |
| Address                                                                                            | 100 TERRACE AV, WEST                                                 | HAVEN, CT 06516                                | Operator              | Xactus Test                                  |
| Phone                                                                                              |                                                                      |                                                | Ordered               | 07/09/2024, 09:04:29 AM                      |
|                                                                                                    |                                                                      |                                                | Completed             | 07/09/2024, 09:14:41 AM                      |
|                                                                                                    |                                                                      |                                                | Report ID             | 925193                                       |
|                                                                                                    |                                                                      |                                                | Order ID              | 856851                                       |
|                                                                                                    |                                                                      |                                                | Loan Number           |                                              |
|                                                                                                    |                                                                      |                                                | Analyst               |                                              |
|                                                                                                    |                                                                      |                                                | Fee                   |                                              |
|                                                                                                    |                                                                      |                                                |                       | Trigger Product E                            |
|                                                                                                    |                                                                      | ]                                              |                       |                                              |
|                                                                                                    | ation Requested                                                      |                                                |                       |                                              |
| Employer Inform                                                                                    |                                                                      |                                                |                       |                                              |
| Employer Inform                                                                                    | AB SHACK Phone                                                       | 800-258-3488                                   |                       |                                              |
| Name JOE'S CR                                                                                      | AB SHACK Phone                                                       | 800-258-3488                                   |                       |                                              |
| Employer Inform<br>Name JOE'S CR<br>Address 123 MAIN                                               | AB SHACK Phone                                                       | 800-258-3488                                   |                       |                                              |
| Employer Inform<br>Name JOE'S CR<br>Address 123 MAIN<br>Employer Type Cu                           | AB SHACK Phone<br>ISTREET, NEW YORK, NY 100<br>rrent Position        | 800-258-3488<br>201<br>FOH                     | Date Hired 01/01/2022 | 2 Date Terminated                            |
| Employer Inform<br>Name JOE'S CR<br>Address 123 MAIN<br>Employer Type Cu<br>Notes                  | AB SHACK Phone<br>I STREET, NEW YORK, NY 100<br>rrent Position       | 800-258-3488<br>201<br>FOH                     | Date Hired 01/01/202  | 2 Date Terminated                            |
| Employer Inform<br>Name JOE'S CR<br>Address 123 MAIN<br>Employer Type Cu<br>Notes                  | AB SHACK Phone<br>I STREET, NEW YORK, NY 100<br>rrent Position       | 800-258-3488<br>201<br>FOH                     | Date Hired 01/01/2022 | 2 Date Terminated                            |
| Employer Inform<br>Name JOE'S CR<br>Address 123 MAIN<br>Employer Type Cu<br>Notes<br>Documents     | AB SHACK Phone<br>I STREET, NEW YORK, NY 100<br>rrent Position       | 800-258-3488<br>201<br>FOH                     | Date Hired 01/01/2022 | 2 Date Terminated<br>Upload Supporting Docur |
| Employer Inform Name JOE'S CR Address 123 MAIN Employer Type Cu Notes Documents Name               | AB SHACK Phone I STREET, NEW YORK, NY 100 rrent Position Date        | 800-258-3488<br>201<br>FOH                     | Date Hired 01/01/2022 | 2 Date Terminated<br>Upload Supporting Docur |
| Employer Inform Name JOE'S CR Address 123 MAIN Employer Type Cu Notes Documents Name Manual_925193 | AB SHACK Phone ISTREET, NEW YORK, NY 100 rrent Position Date 07/09/2 | 800-258-3488<br>201<br>FOH<br>024, 09:14:41 AM | Date Hired 01/01/2022 | 2 Date Terminated<br>Upload Supporting Docur |

4. Additional orders for this borrower can be located on the left-hand side.

| Rei Income VerificationX Add |               |                         |       |           |  |  |  |  |  |  |
|------------------------------|---------------|-------------------------|-------|-----------|--|--|--|--|--|--|
| Orders:                      |               |                         |       |           |  |  |  |  |  |  |
|                              | <u>81413</u>  | The Work Number IVx (B) | 07-09 | ≙         |  |  |  |  |  |  |
| ۲                            | <u>925193</u> | Manual EVx (B)          | 07-09 | $\otimes$ |  |  |  |  |  |  |

PLEASE LET US KNOW IF YOU HAVE ANY QUESTIONS OR CONCERNS AND WE WILL BE HAPPY TO HELP.